## 智慧校園\_查閱通告及家長回覆指引

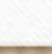

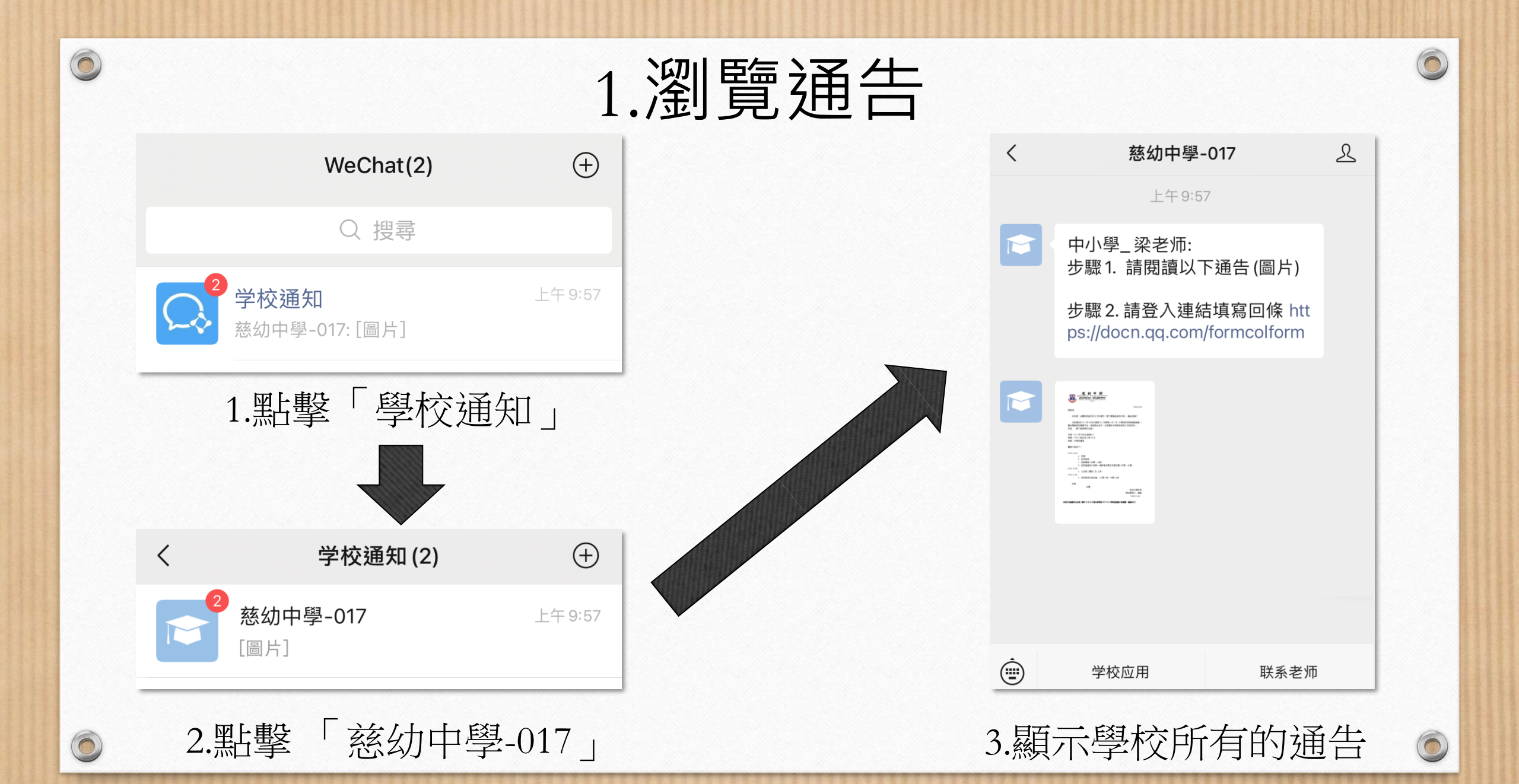

## 2. 通告類型一: 確認閱讀通告

0

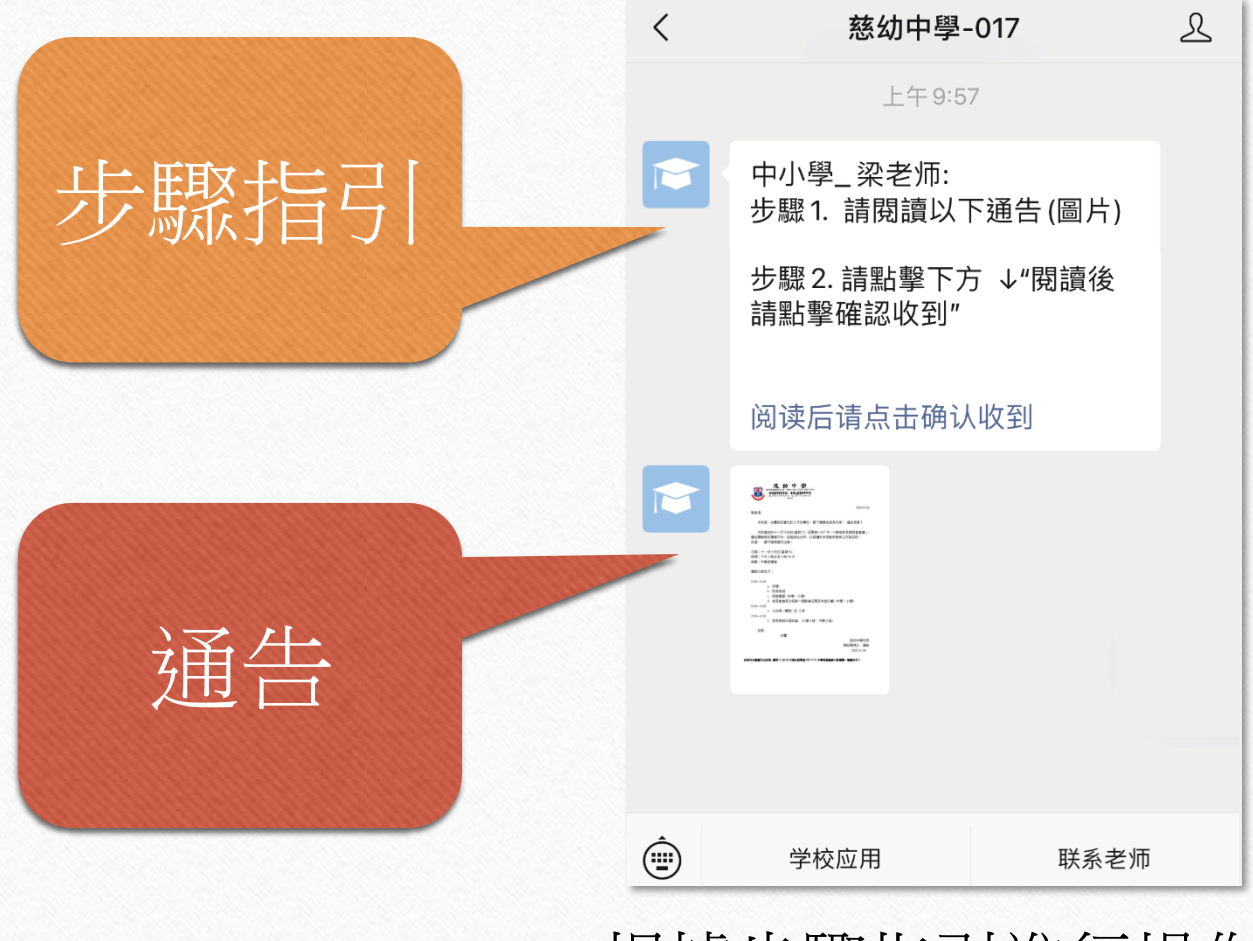

根據步驟指引進行操作

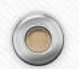

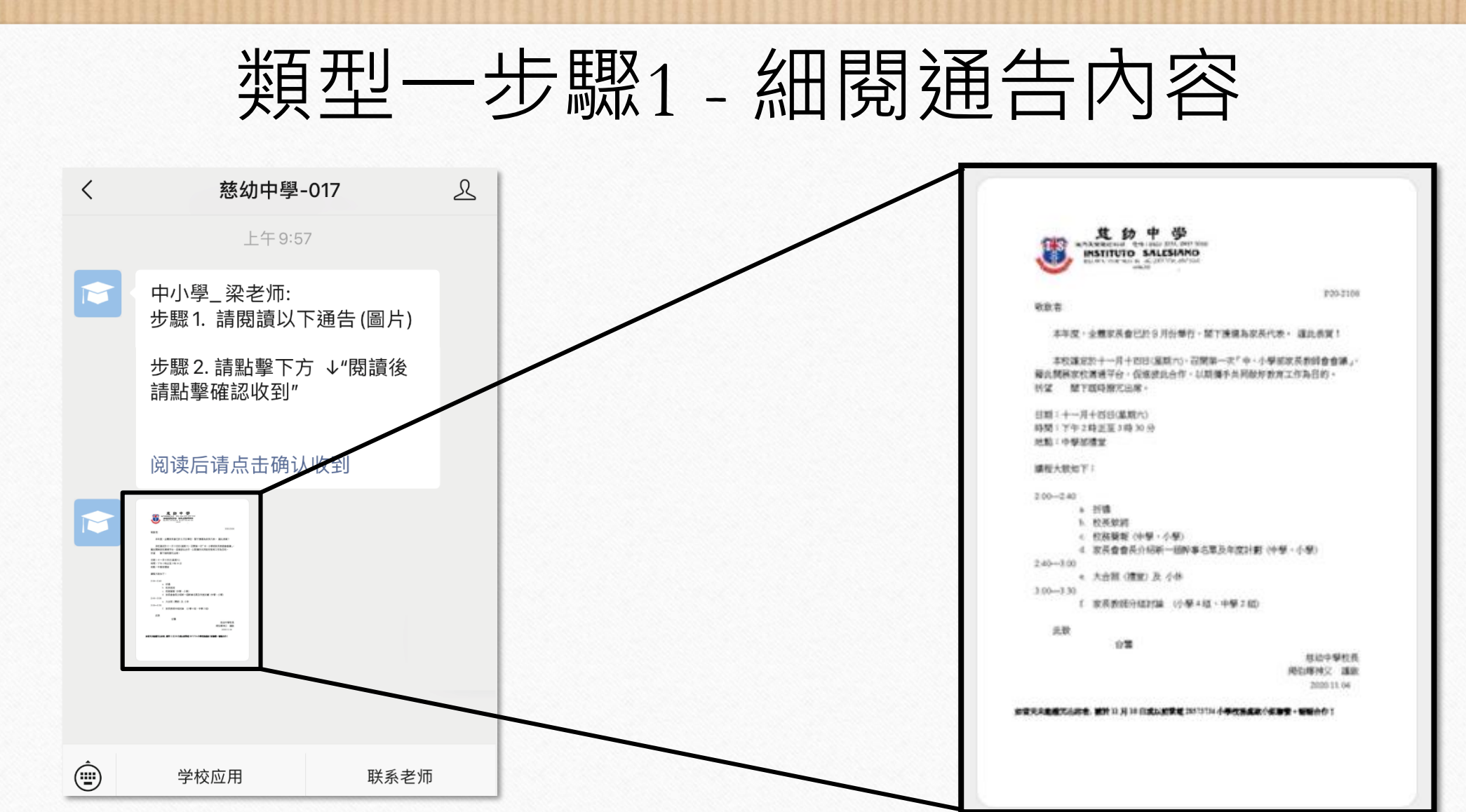

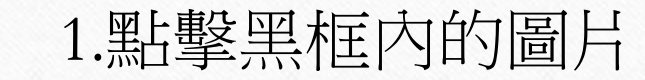

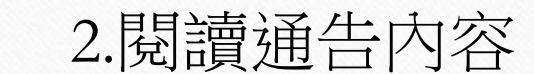

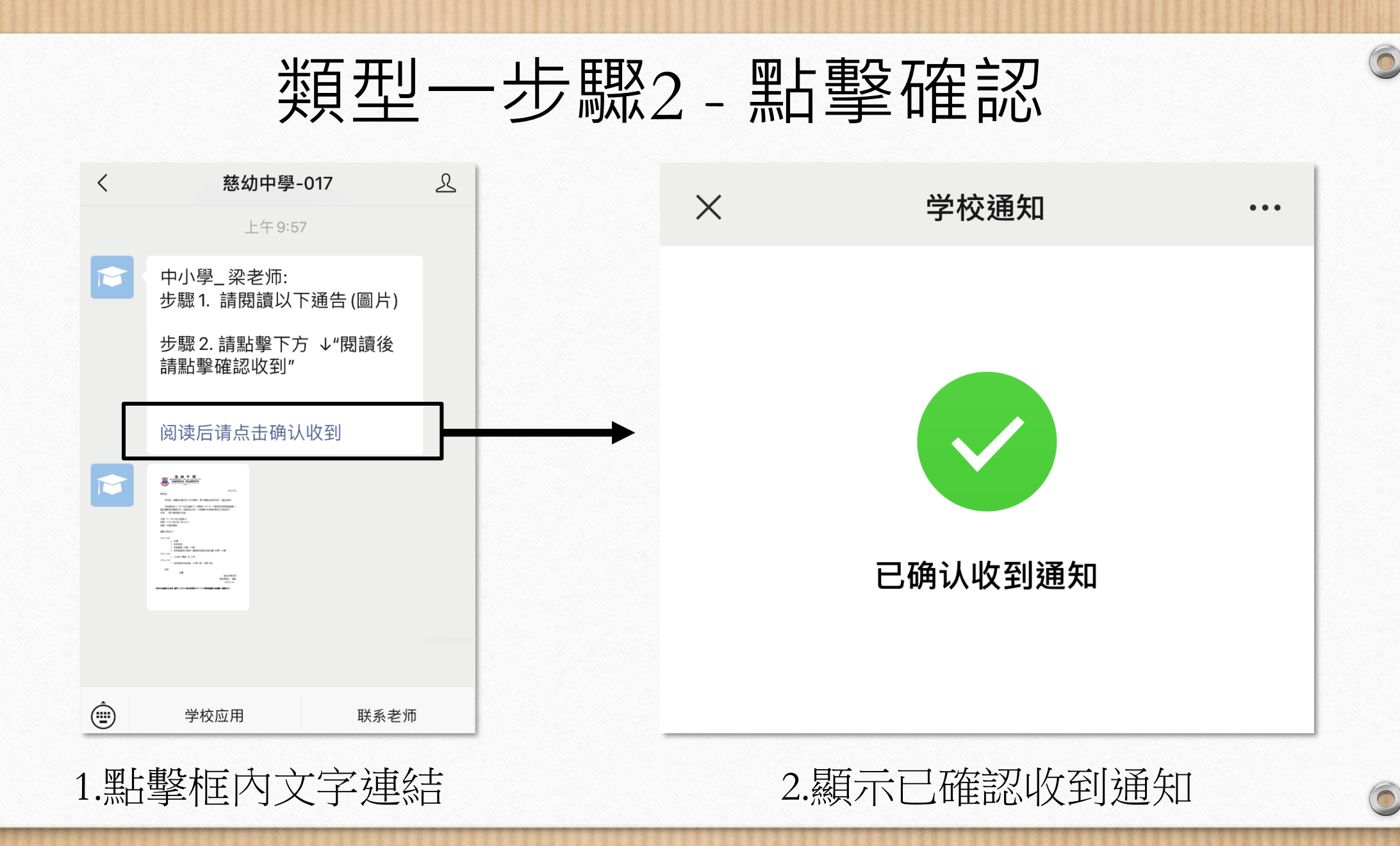

## 3. 通告類型二: 填寫通告回條

0

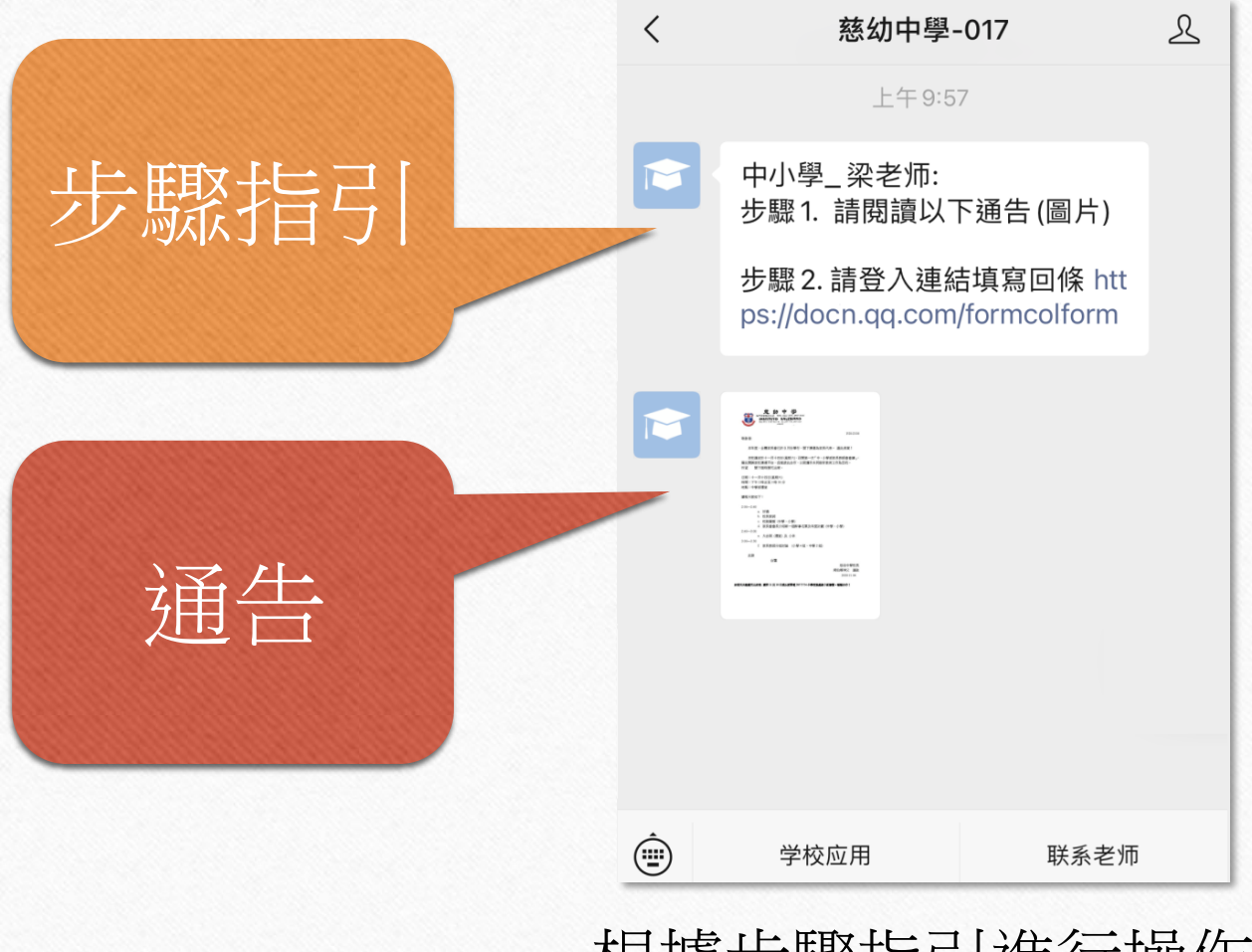

根據步驟指引進行操作

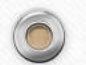

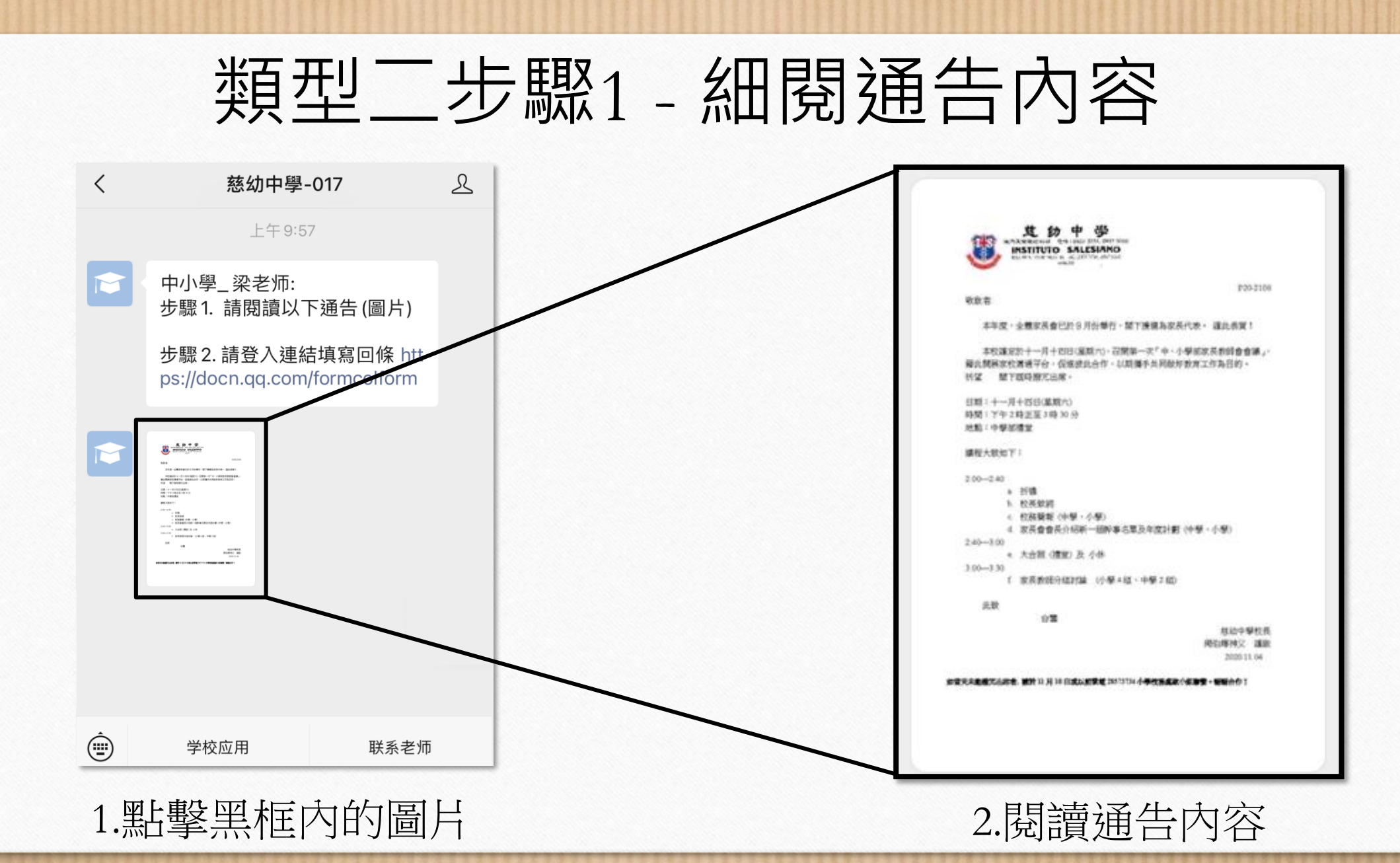

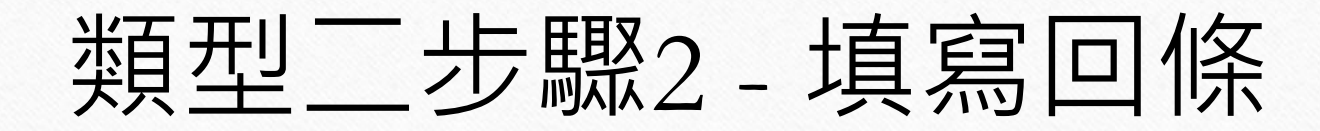

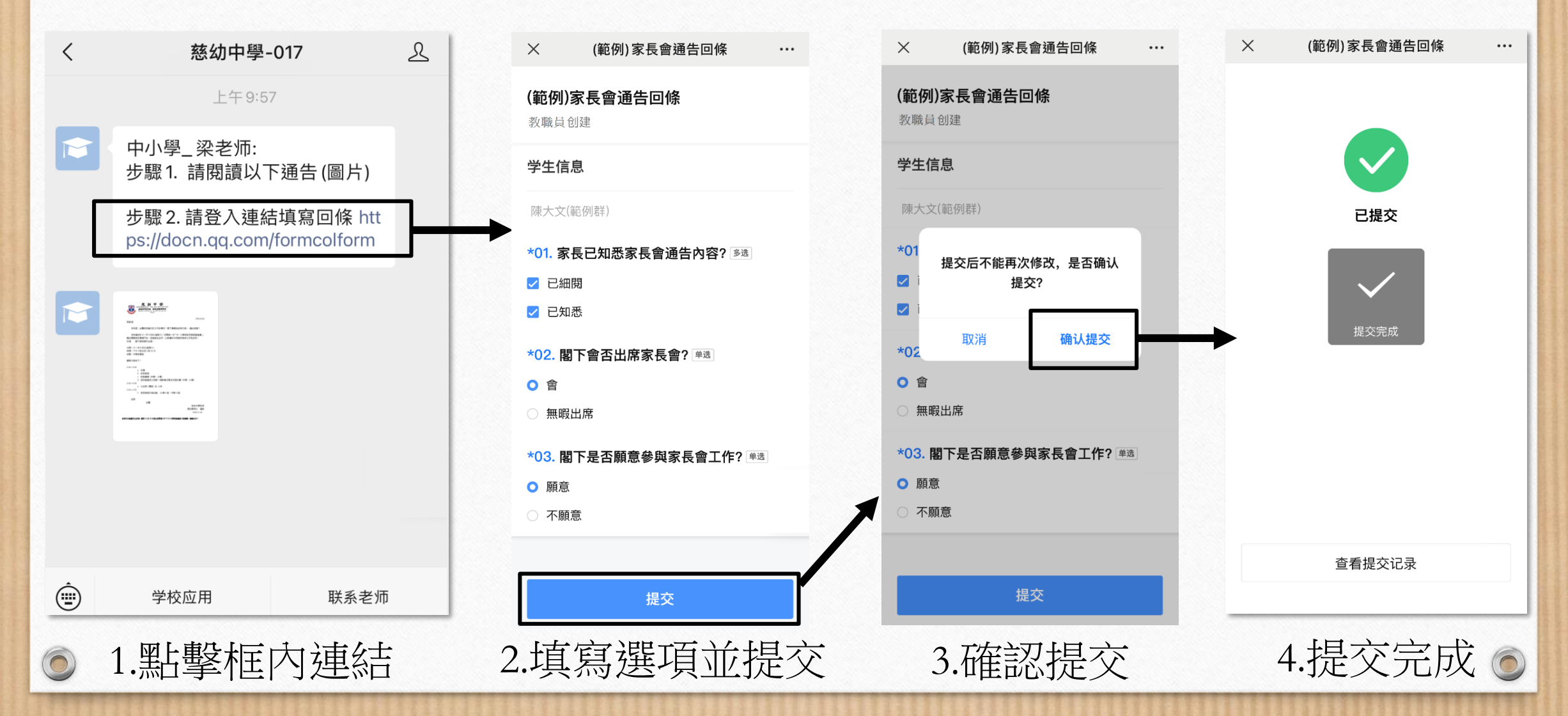

## 建議設定:置頂訊息

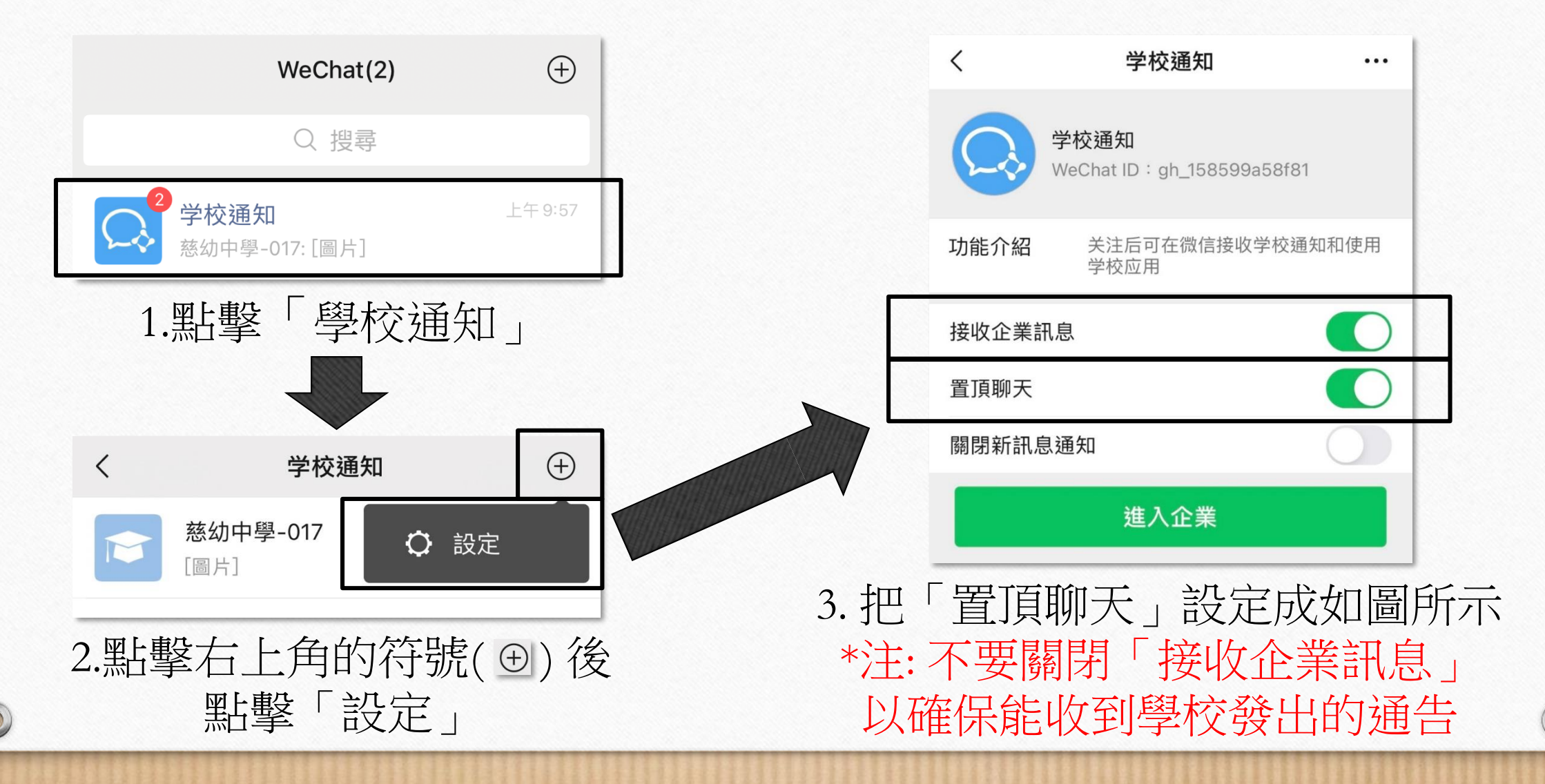